## 如何找回密码及绑定手机号码

一、如遗忘密码可以手机微信扫描下方二维码或访问学校主页(<u>www.shnu.edu.cn</u>,建议使用 Chrome 浏览器)下方 公共服务里的统一身份认证,点击忘记密码按钮,然后输入 1000 开头的校园卡号及密保手机,点击下一步进行密 码修改(统一身份认证账号为 1000 开头的十位数校园卡号,初始密码为"St"加上身份证号码后六位);

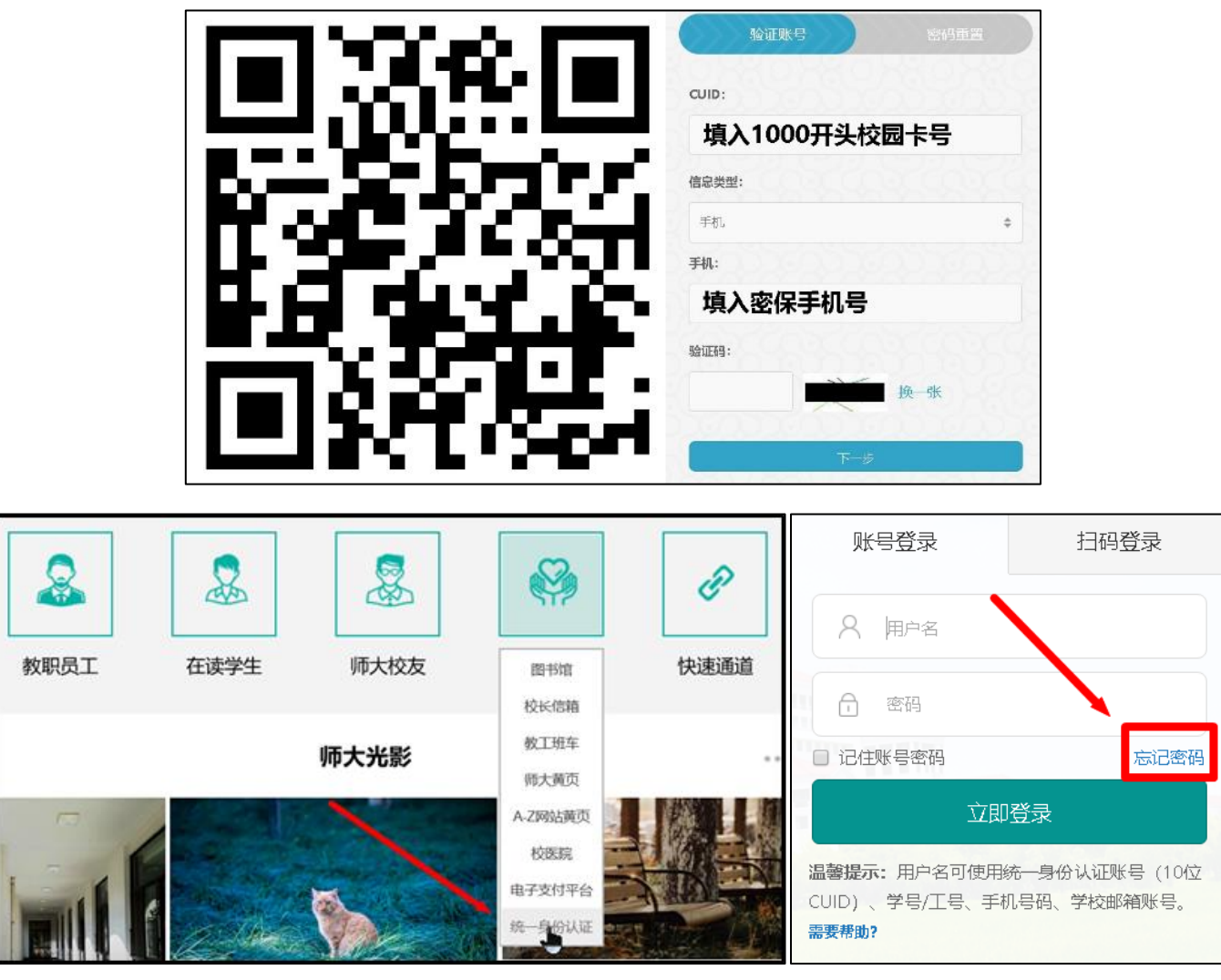

二、<u>如果提示手机号不正确可先绑定上海师大智慧校园,</u>然后使用绑定智慧校园的微信扫码直接登录或进行手机号 的绑定及密码的修改,微信绑定及扫码登录方法如下:

1. <u>微信</u>扫二维码,点击<u>关注</u>,然后点击<u>智慧校园小助手</u>,再点击左下角<u>绑定帐号</u>,

|        | 上海师大智慧校园                                                    | < 上海师大智慧校园 Q +<br>登録校园小助手<br>关注身份验证 |
|--------|-------------------------------------------------------------|-------------------------------------|
|        | 用于为上海师范大学师生提供和<br><b>功能介绍</b> 数字校园对接的通道,同时汇集<br>现有的各类服务号功能。 |                                     |
|        | 帐号主体 ❷上海师范大学 >                                              |                                     |
|        | 客服电话 021-64321010 >                                         | <b>关注身份验证</b>                       |
|        | 企业收藏的消息                                                     | 请点击图文进行身份验证以成功关注"上海师大智慧校园"          |
| 025355 | 关注                                                          | 第定卡号 服务介绍                           |

2. 填写您 1000 开头的十位数校园卡卡号,再点下一步,填写您的身份证号以及微信绑定的手机号,然后提交,提

示<u>绑定成功</u>后即可用于统一身份认证平台扫码登录;

|                              | 上海师范大学智慧校园企业号开通                                                                                                   |                  |
|------------------------------|----------------------------------------------------------------------------------------------------|------------------|
|                              | 说明:使用校园卡号及完整身份证号进行身份认证,认<br>证完成后将绑定本微信和您的校内身份。<br>注意:每个校内身份只能绑定一个微信号,请仔细核<br>对,如有疑问请联系信息办。<br>校园卡卡号<br>1000XXXXXX |                  |
|                              | 才份证号(必填)<br>填写身份证号,留学生请填写完整护照号 以下本微信号、本微信绑定的手机号、本微信绑定的邮 按必值其一 在微信首页下方"我"栏目中态看微信号                                  |                  |
|                              | 注意不是QQ号和手机号。                                                                                                    |                  |
|                              | 平微信号                                                                                                    |                  |
| × 上海师范大学智慧校园企业号开通 ···        | 填写微信号                                                                                                    |                  |
| 上海师范大学智慧校 <b>同</b> 企业号开通     | 本微信绑定的手机号 口 情微 后 鄉 元 如 五 四 市 微 后 明 和 和 和 和 用                                                                      |                  |
| 校园卡卡号                        | 填写手机号                                                                                                    |                  |
| 1000XXXXXX                   | 本微信绑定的邮箱                                                                                                    | 绑定成功,请重新进入本企业号使用 |
| 说明:请填写您的校园卡卡号,然后点击下一步按<br>钮。 | 填写邮箱                                                                                                    | 应用功能。            |
| 下一步                          | 提交                                                                                                    | 确定               |

3. 访问需要登录的平台,比如电子支付平台 zhifu. shnu. edu. cn,点击登录界面右上方的扫码登录,用绑定上海师 大智慧校园的微信扫描二维码后选择授权登录即可登录需要访问的平台;

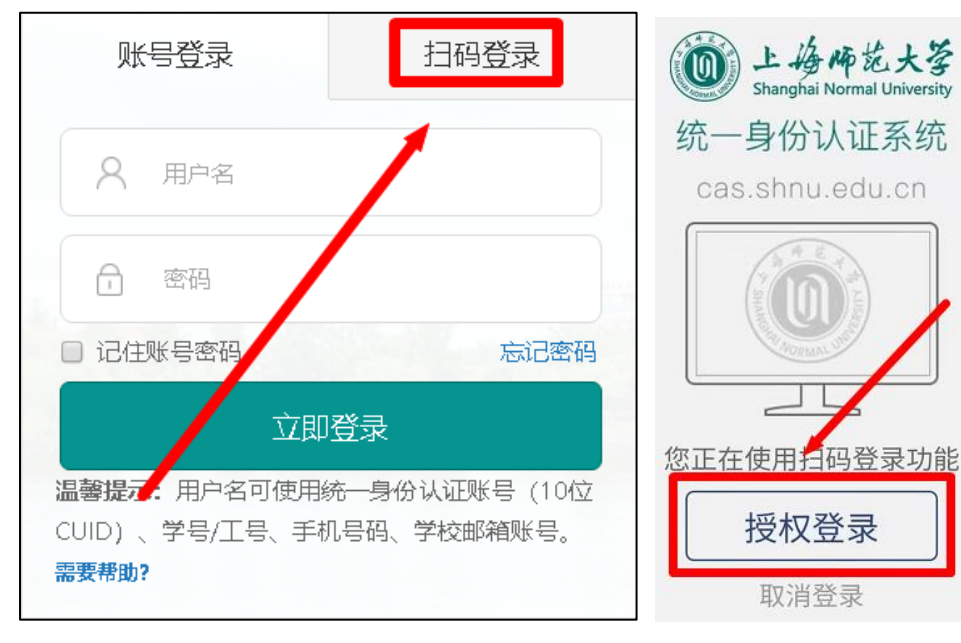

4. 如需修改密保手机号请访问学校主页 <u>www. shnu. edu. cn</u>下方公共服务里的统一身份认证链接,选择扫码登录, 首次登录会有新账号指引,根据指引完成手机号绑定及密码修改即可,邮箱可选择跳过;

| 第1步<br>验证手机<br><b>⊙</b>        | <b>第</b> 2步<br>密码重置                   | <b>第3步</b><br>邮箱绑定 |         |
|--------------------------------|---------------------------------------|--------------------|---------|
| 亲爱的 次迎您使用纷<br>为了保障您的信息安全,给您是供更 | <b>5—身份认证系统</b><br>19全面、更贴心的服务,请按向导进行 | 信息设置。              |         |
| 1 手机验证                         |                                       |                    |         |
| 手机号码:                          |                                       |                    |         |
| 手机号用于密码重置和接收短信消息、              | 通知                                    |                    |         |
| 验证码:                           |                                       |                    |         |
| 请输入右侧的验证码                      |                                       |                    | 获取短信验证码 |
| 请先填写图片中的数字,再点击获取短              | 包信验证码                                 | 换一张                |         |
| 短信验证码:                         |                                       |                    |         |
| 请输入您收到的短信验证码                   |                                       |                    |         |
| 请查收短信,并填写短信中的验证码               |                                       |                    |         |
|                                | 下一步                                   |                    |         |

5. 如没有显示新账号指引则直接进入个人信息主页,可点击编辑个人信息,在安全设置中进行密保手机修改。

| L 場体花大筝 · 统一身份认证<br>Shanghai Normal University | A 首页 🔥 接入M | ▲ 我的信息                  |
|------------------------------------------------|------------|-------------------------|
| 欢迎,                                            | 常用应用       | 我的资料 安全设置 密码重置记录 我的登录日志 |
| CUID: 1000                                     |            | 安全设置                    |
| 当前登录身份 其他人员                                    |            | 原密码:                    |
| <b>6</b><br>1000463590                         | 社书昭冬亚会     | •••••                   |
|                                                |            | 密保手机                    |
|                                                |            | 密保手机号:                  |
|                                                | 全部应用(5个)   | 更改                      |
| ☞ 编辑个人信息                                       | 教务教学类 管理   | 密保邮箱                    |